| Google                                | e yaygın                                                                                                    | × 📼                         |
|---------------------------------------|----------------------------------------------------------------------------------------------------|-----------------------------|
|                                       | Tümü Videolar Görseller Haberler Alışveriş Yer siteleri Kısa videolar Dah                                                                                                    | ia fazla 👻                  |
| ٢                                     | <ul> <li>Milli Eğitim Bakanlığı<br/>https://e-yaygin.meb.gov.tr</li> <li><u>e-YAYGIN - MEB</u></li> <li>e-Devlet Girişi. YÜZME KURSLARI. TÜM VATANDAŞLARA, TÜRKİYE'NİN HER YERİNDE, HE<br/>ALANDA, ÜCRETSİZ ÖĞRENME VE İSTİHDAM FIRSATLARI. OKUMA YAZMA KURSLARI. TU</li> </ul> | ΞR<br>ÜM                    |
|                                       | Açık Kurs<br>##LOC[OK] <sup>1</sup> 1. E-yaygın sayfasına girilir                                                                                                    | >                           |
|                                       | Kurs Programları<br>3, Yaşayan Diller ve Lehçeler, 164012502 ; 4, Yaşayan Diller                                                                                                    | >                           |
|                                       | T.C. Millî Eğitim Bakanlığı<br>Toplam Kursiver Savısı, 83.109.448 : 2025 Toplam Kursiver, 2                                                                                                    | >                           |
| Hayat Boyu Öğrenme Genel Müdürlüğü    | MEB                                                                                                    | Bilgi İşlem Genel Mödürlüğü |
| <b>T.C. MİLLÎ I</b><br>e-YAYGIN SİSTI | EĞİTİM BAKANLIĞI<br>EMİ Sertifika Sorgulama Destek Kurs Programları Açık Kurslar e-Devlet Girişi @<br>2. e-Devlet girişi yapılır                                                                                                    | MEBBİS Girişi               |
|                                       |                                                                                                    | -                           |
| Aşçı                                  |                                                                                                    |                             |

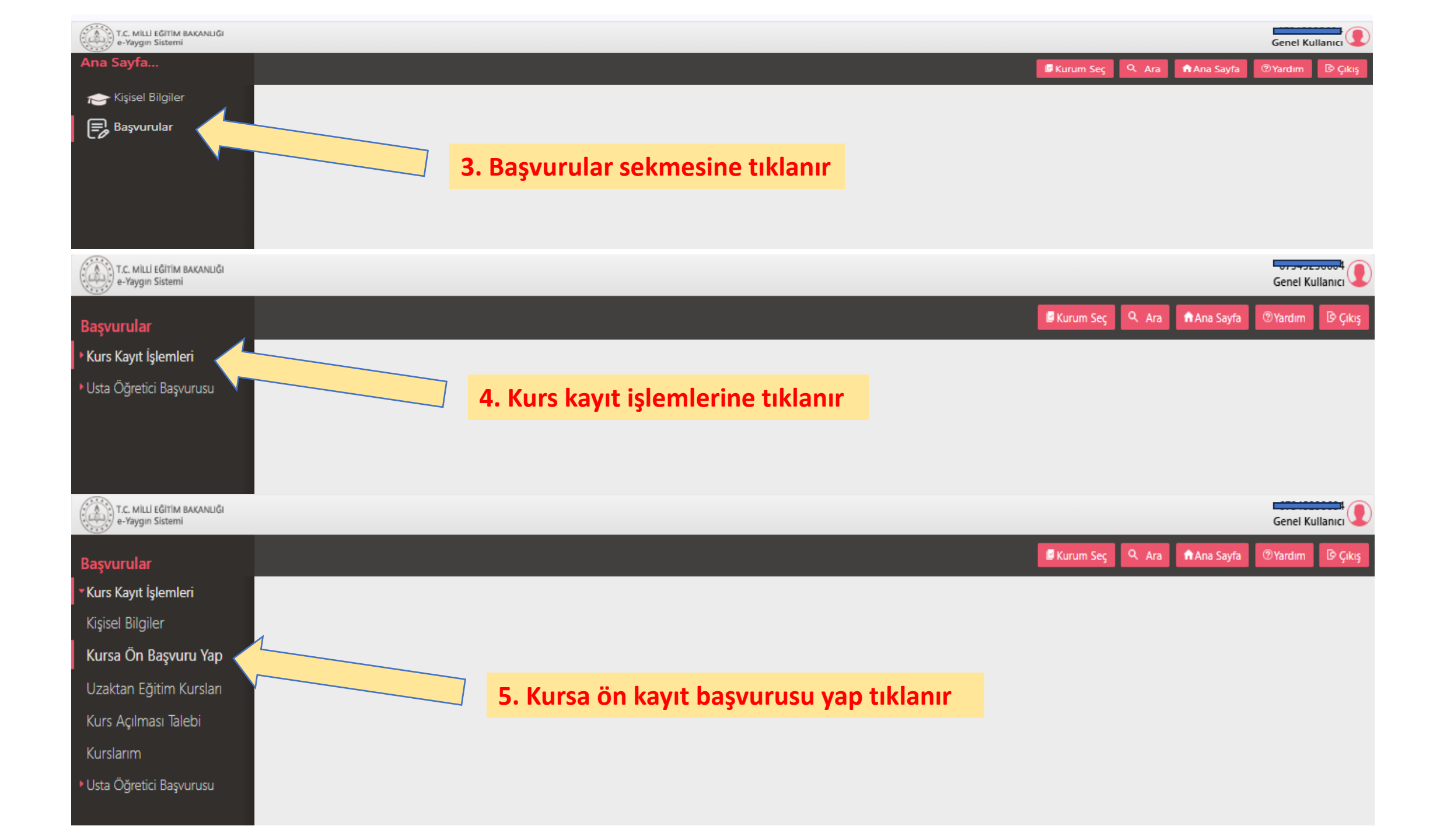

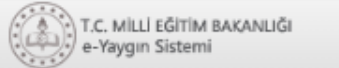

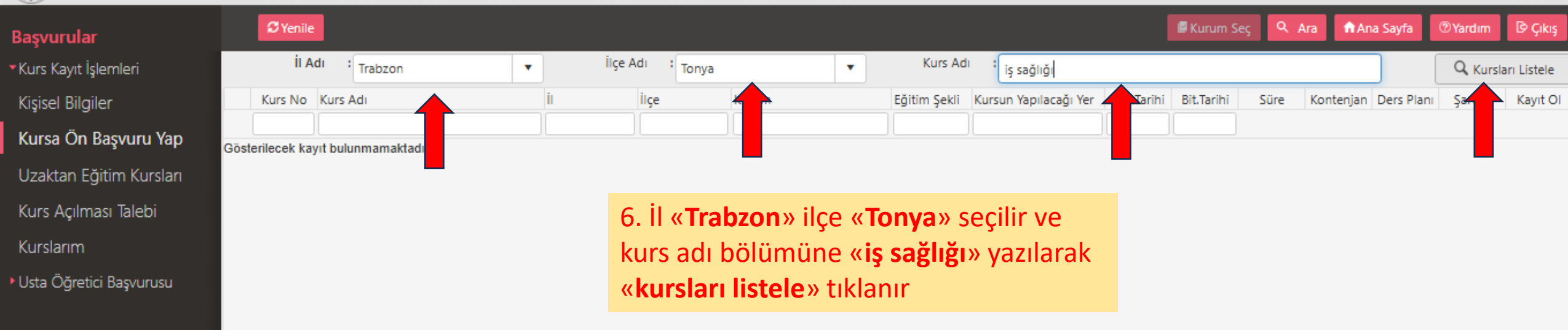

| T.C. MİLLİ EĞITİM BAKANLIĞI<br>e-Yaygın Sistemi        |   |                 |                               |                                                                                               |                             |                       |                 |             |                                   |                                      |                                                  |                   |                     |            |                |       | Genel Kul | llanıcı     |
|--------------------------------------------------------|---|-----------------|-------------------------------|-----------------------------------------------------------------------------------------------|-----------------------------|-----------------------|-----------------|-------------|-----------------------------------|--------------------------------------|--------------------------------------------------|-------------------|---------------------|------------|----------------|-------|-----------|-------------|
| Başvurular                                             |   | <b>C</b> Yenile |                               |                                                                                               |                             |                       |                 |             |                                   |                                      |                                                  |                   | 🖉 Kurum Se          | sç Q       | Ara 🖍 Ana Sayf | a 🕐   | Yardım    | 🕑 Çıkış     |
| Kurs Kayıt İşlemleri                                   |   | İI Ad           | dı :                          | Trabzon                                                                                       | •                           | İlçe A                | dı : Ton        | iya         | •                                 | Kurs Ad                              | ı : iş sağlığı                                   |                   |                     |            |                |       | Q, Kursla | ırı Listele |
| Kişisel Bilgiler                                       |   | Kurs No         | Kurs A                        | dı                                                                                            |                             | il                    | İlçe            |             | Kurum                             | Eğitim Şekli                         | Kursun Yapılacağı Yer                            | Baş.Tarihi        | Bit.Tarihi          | Süre       | Kontenjan Ders | Planı | Şartlar   | Kayıt Ol    |
| <b>Kursa Ön Başvuru Yap</b><br>Uzaktan Eğitim Kursları | 1 | 4445842         | Çalışar<br>Tehlike<br>Çalışar | ıların İş Sağlığı ve Güvenli<br>li Sınıfta Yer Alan İş Yerler<br>ıların İş Sağlığı ve Güvenli | ği (Çok<br>i)<br>ği (Çok    | Trabzon               | Tonya           |             | Tonya Halk Eğitimi Merkezi        | Yüzyüze<br>Eğitim<br>Yüzyüze         | Okulun Çok Amaçlı<br>Salonu<br>Okulun Çok Amaçlı | 24/05/202         | 525/05/2025         | 1          | 6 1/140 Ders   | Planı | Şartlar   | Kayıt Ol    |
| Kurs Açılması Talebi<br>Kurslarım                      | 3 | 4445647         | Tehlike<br>İş Sağl<br>- Eş Za | li Sınıfta Yer Alan İş Yerler<br>ğı Ve Güvenliği ( Uzaktan<br>mansız)                         | i)<br>Ečitim<br><b>7. Ç</b> | alışanla              | irin İş         | Sa          | ğlığı ve Güve                     | Eğitim<br>Uzaktan<br><b>nliği (Ç</b> | Salonu<br>Ok Tehlikel                            | i Sınıf           | ta Yer              | Alan       | iş Yerleri     | )     |           | kayıt Ol    |
| Usta Öğretici Başvurusu                                |   |                 |                               |                                                                                               | 1. v<br>Mu                  | eya 2. sı<br>tlaka «ç | irada<br>ok tel | yei<br>hlil | r alan eğitimi<br>keli sınıf» iba | in son l<br>resi ye                  | kısmına «ka<br>r almalı dik                      | ayıt ol<br>kat eq | » tıkla<br>diniz !! | nır.<br>!! |                |       |           | • •         |

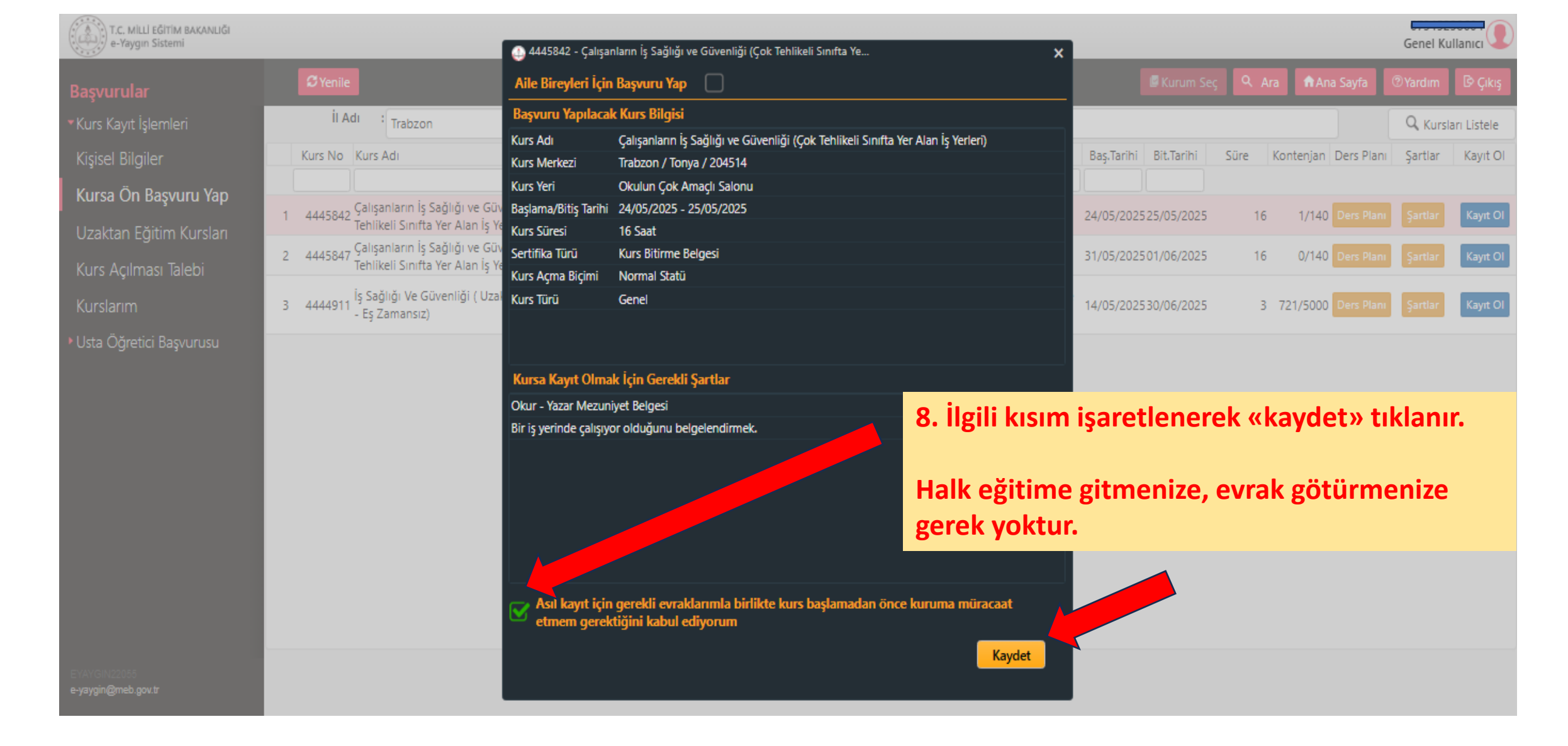

## Kayıt işlemi tamamlandı